## <u>Step-by-step demonstration of application for account</u> <u>in Families Clinics Online Booking System</u>

## Method A:Apply via websitesMethod B:Apply "@DH" mobile application

Method A: Application for account in Families Clinics Online Booking System via weblink on the websites of Civil Service Bureau (CSB) or thematic page of Department of Health (DH)

| Step 1 | Access to the webpage of "Application for Families Clinics Online Booking System                                                                                                    |  |  |  |
|--------|----------------------------------------------------------------------------------------------------|--|--|--|
|        | Account" electronic form                                                                                                    |  |  |  |
|        | Example: DH's thematic page                                                                                                    |  |  |  |
|        |                                                                                                    |  |  |  |
|        | Vertex restrict         Number of Addressing         Number of Addressing |  |  |  |
| Step 2 | Read the "Notes to Applicant" and prepare "iAM Smart+" account and the required information of the applicant and the eligible dependent(s) (if any) for completing the form                                                                                                    |  |  |  |
|        | GovHK香港政府一始通<br>GovHK香港政府一始通<br>Application for Families Clinics Online Booking System<br>Account                                                                                                    |  |  |  |
|        | 1 Introduction     Introduction       2) Personal Particulars     Department of Health                                                                                                    |  |  |  |
|        | 3) Signature Note: Applicants must have registered <u>"IAM Smart+" or</u> for submission of their applications through this GovHK.                                                                                                    |  |  |  |
|        | 1) Howe & Cardwai         1)         1)         1)         1)         1)         1)         1)         1)         1)         1)         1)         1)         1)         1)         1)         1)         1)         1)         1)         1)         1)         1)         1)         1)         1)         1)         1)         1)         1)         1)         1)         1)         1)         1)          1)         1)          1)          1)          1)          1)          1)          1)          1)          1)          1)          1)          1)          1)          1) <td< th=""></td<>                                                                                                    |  |  |  |
|        | Least Update: 2024-11-20                                                                                                    |  |  |  |

| step 5 | Fill in the electronic form.                                                                                                    |  |  |  |
|--------|----------------------------------------------------------------------------------------------------|--|--|--|
|        | Application for Families Clinics Online Booking System<br>Account                                                                                                    |  |  |  |
|        |                                                                                                    |  |  |  |
|        | Save Back Next                                                                                                    |  |  |  |
|        | Back To Top ↑                                                                                                    |  |  |  |
| Step 4 | Use "iAM Smart+" to perform digital signing Application for Families Clinics Online Booking System                                                                                                    |  |  |  |
|        | I reconcer   I reconcer   I reconcer |  |  |  |
|        | Click "Sign Here" to perform digital signing.                                                                                                    |  |  |  |

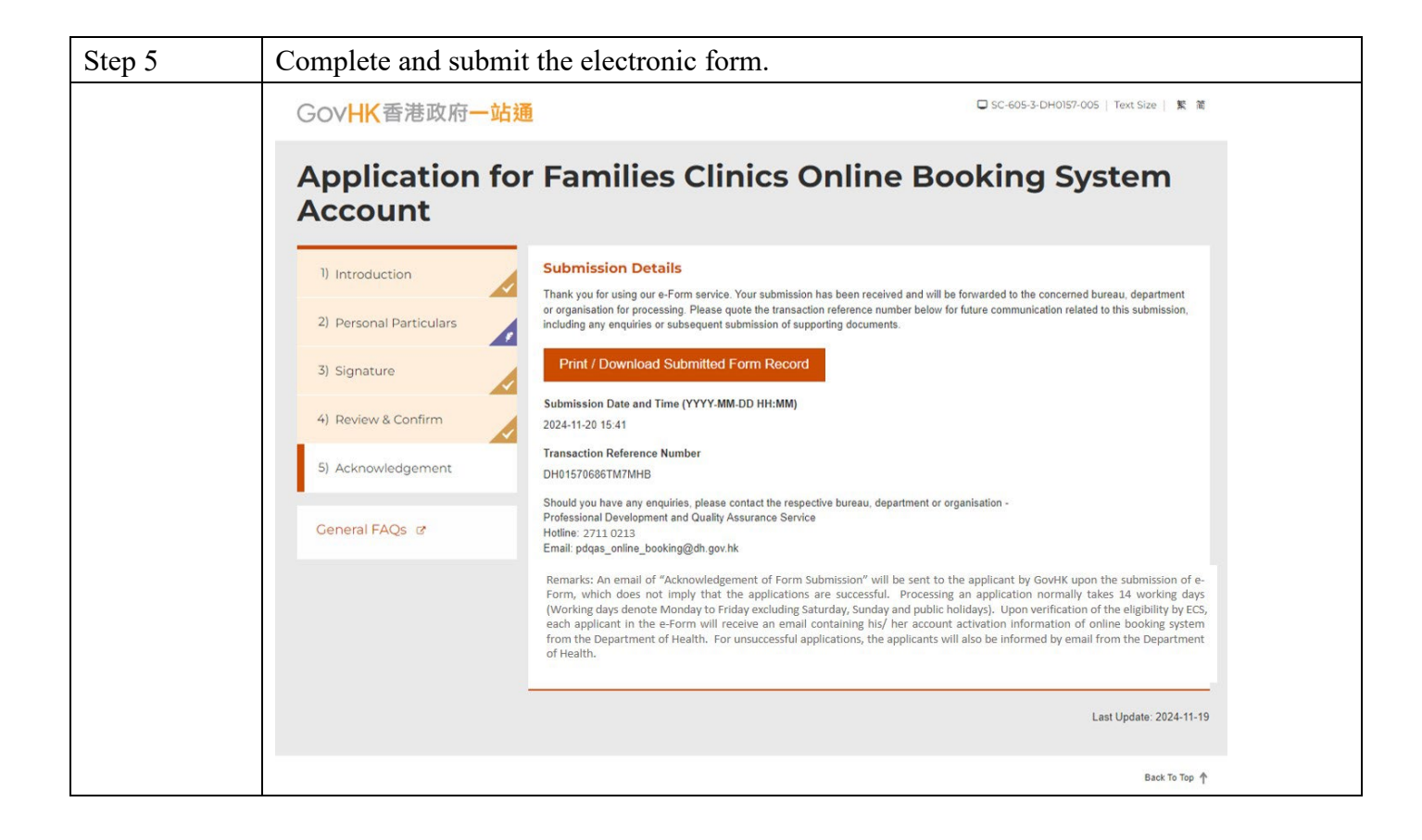

Method B: Application for Families Clinics Online Booking System Account via "@DH" mobile application

| C+ 1   |                                                                                                    |                                                                                               |                                                                                      |
|--------|----------------------------------------------------------------------------------------------------|-----------------------------------------------------------------------------------------------|--------------------------------------------------------------------------------------|
| Step 1 | Scan this QR code to download                                                                                                    | d "@DH" App.                                                                                  |                                                                                      |
|        | <u>Click here</u> for more information                                                                                                    | n.                                                                                            |                                                                                      |
|        | I TER CARACTER A                                                                                                    |                                                                                               |                                                                                      |
|        |                                                                                                    |                                                                                               |                                                                                      |
|        |                                                                                                    |                                                                                               |                                                                                      |
|        |                                                                                                    | 5 <u>-</u>                                                                                    |                                                                                      |
|        |                                                                                                    | <b>a</b> n                                                                                    |                                                                                      |
|        |                                                                                                    | <b>3</b>                                                                                      |                                                                                      |
|        | 1 A O T 💭 😜 🖓                                                                                                    | <b>6</b> -:                                                                                   |                                                                                      |
|        | a server a server a server a server a server a server a server a server a server a server a server a server a s                                                                                                    |                                                                                               |                                                                                      |
|        |                                                                                                    |                                                                                               |                                                                                      |
|        |                                                                                                    |                                                                                               |                                                                                      |
|        |                                                                                                    |                                                                                               |                                                                                      |
|        |                                                                                                    |                                                                                               |                                                                                      |
|        |                                                                                                    |                                                                                               |                                                                                      |
| Step 2 | Download or Open the "@DH'                                                                                                    | "App.                                                                                         |                                                                                      |
| ~~rp = |                                                                                                    |                                                                                               |                                                                                      |
|        |                                                                                                    |                                                                                               | GETITION                                                                             |
|        |                                                                                                    | App Store                                                                                     | Google Play                                                                          |
|        | Appoanci                                                                                                    | - App Store                                                                                   |                                                                                      |
|        | 🔶 🧧 AppGallery 🔍                                                                                                    | C Today                                                                                       | ← :                                                                                  |
|        | 衛生署DH                                                                                                    | 衛生署 DH<br>The Department of Health                                                            | 衞生署DH                                                                                |
|        | OH     Vins check, Manual check     Install                                                                                                    |                                                                                               | Department of Health, HKSARG                                                         |
|        |                                                                                                    |                                                                                               | Open                                                                                 |
|        | 5.0 **** <1000 7+<br>Ratings: 1 Installs Rated 7+                                                                                                    | 4.8     17+     No.51                                                                         | Available on more devices                                                            |
|        | 244 0 + 1                                                                                                    | **** Years Old Medical The Departme                                                           | What's new ● →                                                                       |
|        |                                                                                                    | Version 1.0.5 1mo ago                                                                         | Last updated 15 Oct 2024<br>Add a new pop-up section for important announcements and |
|        | 新生業 Digital Herbarken for Digatteet of Kath - Envirtementeet - Envirtementeeteeteeteeteeteeteeteeteeteeteeteete                                                                                                    | Add a new pop-up section for important announcements<br>and improve in-app browser experience | improve in-app browser experience                                                    |
|        | A Contraction of the second second se | Preview                                                                                       | ✓ Phone • 4.8 ★                                                                      |
|        | 5 Out Access                                                                                                    | 10:02 🗢 🗕 9:21                                                                                | Your review                                                                          |
|        |                                                                                                    | tion of He Beartment of He                                                                    | DH App Support                                                                       |
|        | e-Services & Resources Portal                                                                                                    |                                                                                               | Edit your review                                                                     |
|        | Commonte View all N                                                                                                    | 衛生署<br>Department of Health Digital Herbar                                                    | App support 🗸                                                                        |
|        |                                                                                                    | e-Services/Resources                                                                          | About this app $\rightarrow$                                                         |
|        | 5.0                                                                                                    | 🛛 🧭 🌄 🚺                                                                                       | e-Services & Resources Portal                                                        |
|        | ★★★★ ★ 1                                                                                                    | Headtars Headbars & B                                                                         | Medical                                                                              |
|        | $\triangleleft$ O $\square$                                                                                                    | Today Games Apps Search                                                                       | Games Apps Search Books                                                              |
|        |                                                                                                    |                                                                                               |                                                                                      |
|        |                                                                                                    |                                                                                               |                                                                                      |
|        |                                                                                                    |                                                                                               |                                                                                      |
|        |                                                                                                    |                                                                                               |                                                                                      |
|        |                                                                                                    |                                                                                               |                                                                                      |
|        |                                                                                                    |                                                                                               |                                                                                      |

| Step 3 | Tap "General Public".                                                                                                    |
|--------|----------------------------------------------------------------------------------------------------|
|        | 10:21າຟ ຈີ 😰                                                                                                    |
|        | Welcome to Department of Health                                                                                                    |
|        | United<br>Profile       Virtualui<br>Profile       Virtualui<br>Profile       Virtualui<br>Profile       Virtualui<br>Profile         DNA<br>Profile       Virtualui<br>Profile       Virtualui<br>Profile       Virtualui<br>Profile         Digital Herbarium for<br>Chinese Medicines       Virtualui<br>Profile |
|        | e-Services/Resources                                                                                                    |
|        | Event Shall We Talk Digital Alcohol Get an HIV Test                                                                                                    |
|        | Useful<br>Information<br>Useful<br>Information                                                                                                    |
|        | Home Service Points Licence Scanner Health Tips Setting                                                                                                    |
| Step 4 | Tap "Application for Families Clinics Online Booking System Account" and follow the steps going forward in Method $A > Step 2$                                                                                                    |
|        |                                                                                                    |
|        | e-Services/Resources                                                                                                    |
|        | 🜻 General Public                                                                                                    |
|        | e-Services                                                                                                    |
|        | Book COVID-19 Vaccination >                                                                                                    |
|        | Dental General Public Session (On-                                                                                                    |
|        | Quit Smoking app >                                                                                                    |
|        | Centralised Organ Donation Register >                                                                                                    |
|        | Centralised Organ Donation Register     (Enquiry of Registration Status)                                                                                                    |
|        | Cervical Screening Information                                                                                                    |
|        | k → k → k → k → k → k → k → k → k → k →                                                                                                    |
|        | Internet Services of the Student                                                                                                    |
|        | Application for Families Clinics Online >                                                                                                    |
|        | Families Clinics Online Booking                                                                                                    |
|        | e-Forms >                                                                                                    |
|        |                                                                                                    |